# **Rack2-Filer**

Instructions préliminaires

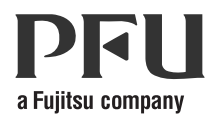

# Instructions préliminaires P2WW-2603-01FR

## Préface

Nous vous remercions d'avoir choisi Rack2-Filer ! Rack2-Filer est une application logicielle qui rend possible la gestion et la visualisation des données documentaires sur votre ordinateur.

Instructions préliminaires décrit l'installation et les opérations de base de Rack2-Filer. Référez-vous au « Rack2-Filer Guide d'utilisation » et à l' « Aide » de chaque écran pour les informations sur les fonctions disponibles dans Rack2-Filer.

Août 2011

Microsoft, Windows et Windows Vista sont des marques déposées ou commerciales de Microsoft Corporation aux États-Unis et/ou dans d'autres pays.

ScanSnap, le logo ScanSnap et Rack2-Filer sont des marques déposées ou commerciales de PFU LIMITED au Japon.

Les autres noms d'entreprises et de produits cités dans ce guide sont des marques déposées ou commerciales de leurs détenteurs respectifs.

Les copies d'écran ont été reproduites avec la permission de Microsoft Corporation.

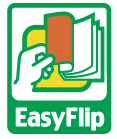

Ce produit utilise la technologie de visionnement « EasyFlip » de PFU.  $\hfill {\mbox{\sc op}}$  PFU LIMITED, 2011

# Abbréviations pour les systèmes d'exploitation dans ce manuel

Consultez au « Rack2-Filer Guide d'utilisation » pour le détails concernant les abbréviations des systèmes d'exploitation dans ce manuel.

## Installation de Rack2-Filer

La procédure d'installation se compose de deux étapes: d'abord, l'installation de Rack2-Filer puis, celle de Rack2-Viewer.

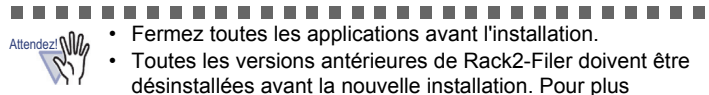

- d'informations, référez-vous au
  - « Rack2-Filer Guide d'utilisation ».
- Lors de la mise à jour de Rack2-Filer, vous devrez éventuellement désinstaller l'ancienne version du Rack2 Folder Monitor Software.

Pour des détails sur la façon de désinstaller Rack2 Folder Monitor Software, référez-vous au

« Rack2-Filer Guide d'utilisation ».

#### ........................

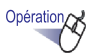

- 1. Insérez le CD-ROM d'installation dans le lecteur de CD-ROM. ⇒ La fenêtre principale de réglage de Rack2-Filer s'affiche.
- Cliquez sur le bouton [Installer les produits].

   ⇒ L'assistant d'installation apparaît.
- 3. Cliquez sur le bouton [Suivant].
- Poursuivez l'installation en suivant les indications à l'écran. Une fois que l'écran [Configuration terminée.] apparait, cliquez sur le bouton [Terminé].
  - ➡ L'installation est terminée.

#### ..........

Attendez W Aucune partie d'un « Rack2 Classeur avec un Viewer incorporé (\*.exe) » produit par la fonction d'export de Rack2-Filer ne peut être reproduite, sauf pour une utilisation personnelle, ni distribuée sous aucune forme via un réseau, sans permission.

### Dépannage

Si le message « Impossible d'installer Raku2 ImageWriter. » apparait à l'installation de Rack2-Viewer, suivez les étapes ci-dessous pour installer « Raku2 ImageWriter »(Les noms et les options des boutons peuvent varier selon le système d'exploitation).

### Opération

- 1. Redémarrez votre ordinateur.
- Dans le menu [démarrer], cliquez sur [Panneau de configuration]

   [Imprimantes et télécopieurs] [Ajouter une imprimante].
   ⇒ La fenêtre de l'assistant d'ajout d'imprimante apparaît.
- 3. Choisissez I'« Ajouter une imprimante locale » et cliquez sur le bouton [Suivant].
- Dans la fenêtre « Choisir un port d'imprimante », choisissez « Utiliser un port existant » puis « LPT1 : (port imprimante) » ou « Raku2Port » dans la liste des ports.
- 5. Cliquez sur le bouton [Suivant].
- Cliquez sur [Disque fourni] dans la fenêtre « Installer le pilote d'imprimate »,et sélectionnez le fichier dans le dossier dans lequel Rack2-Viewer est installé (C:\Program Files\PFU\Rack2\).

•Pour Windows XP ou Windows 2000 RkImageWriter\ForWin2000Xp\RkImageWriter2k.inf

- Pour Windows Vista (version 32 bits) ou Windows 7 (version 32 bits) RkImageWriter\ForVista\RkImageWriter2k.inf
- •Pour Windows Vista (version 64 bits) ou Windows 7 (version 64 bits) RkImageWriter\ForVista64\RkImageWriter64.inf
- 7. Procédez en suivant les instructions à l'écran.
- 8. Cliquez sur le bouton [Continuer] lorsque la fenêtre d'installation matérielle apparaît.
  - ⇒ « Raku2 ImageWriter » est ajouté dans la liste des imprimantes.

### **Opérations de base**

Référez-vous au « Rack2-Filer Guide d'utilisation » et à l'

« Aide » de chaque écran pour les détails sur les fonctions avancées.

- Pour visualiser le « Rack2-Filer Guide d'utilisation », suivez l'une ou l'autre des étapes suivantes. Sélectionnez [démarrer] - [Programmes] - [Rack2-Filer] - [Guide d'utilisation] ou bien ouvrez le « UsersGuide.pdf » sous\Rack2-Filer\Docs\ FRA du CD-ROM d'installation.
- Vous pouvez utiliser le ScanSnap avec le Rack2-Filer pour gérer les documents numérisés. Lors de l'utilisation de ScanSnap, les documents peuvent être importés vers un dossier simplement en appuyant sur le bouton du scanneur.

Pour régler l'utilisation de ScanSnap S1100/S1300/S1500 (y compris S1500M) avec Rack2-Filer,double-cliquez sur l'icône « ScanSnap Manager » dans la barre des tâches et assurez-vous que la case « Utilisation du Quick Menu » n'est pas cochée. Cliquez sur le bouton [Détails]. Sélectionnez « Rack2-Filer » pour « Application » dans l'onglet [Application], puis cliquez sur le bouton [OK]. Cette opération est requise seulement une fois et ne sera pas requise la prochaine fois.

Dans les cas suivants, référez-vous au « Rack2-Filer Guide d'utilisation » pour régler l'utilisation de ScanSnap avec Rack2-Filer.

- Lorsque vous utilisez ScanSnap S300/S510/S500
- Si vous utilisez Windows 7, l'icône « ScanSnap Manager »n'est pas affichée dans la barre des tâches

Double cliquez sur l'icône du programme Rack2-Filer (

) sur le bureau

une fois l'installation terminée.

L'exemple suivant illustre la démarche pour créer un classeur et consulter un fichier inséré.

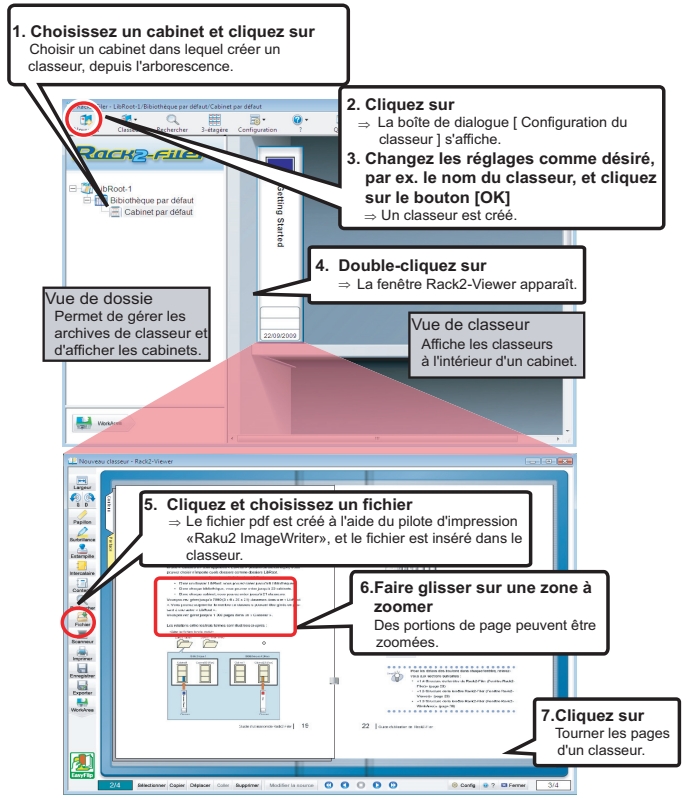

- · Le contenu du présent manuel peut être révisé sans préavis.
- PFU LIMITED n'assume aucune responsabilité pour les dommages et intérêts aux copyrights de tiers ou aux autres droits découlant de l'utilisation d'une quelconque information du présent manuel.
- Aucune partie du présent manuel ne peut être reproduite sous une quelconque forme sans la permission écrite et préalable de PFU LIMITED.

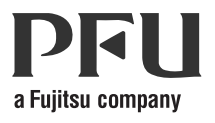